Обновление QuarkXPress 8.0

# Оглавление

| Обновление QuarkXPress 8.0                |    |
|-------------------------------------------|----|
| Системные требования                      | 4  |
| Mac OS                                    | 4  |
| Windows                                   | 4  |
| Установка: Mac OS                         | 5  |
| Выполнение автоматической установки       | 5  |
| Подготовка к автоматической установке     | 5  |
| Установка                                 | 5  |
| Выполнение установки путем перетаскивания | 5  |
| Добавление файлов после установки         | 6  |
| Установка: Windows                        | 7  |
| Выполнение автоматической установки       | 7  |
| Подготовка к автоматической установке     | 7  |
| Установка                                 | 7  |
| Добавление файлов после установки         | 7  |
| Установка новой версии                    | 9  |
| Установка или обновление с помощью QLA    |    |
| Регистрация                               |    |
| Активизация                               |    |
| Удаление                                  |    |
| Mac OS                                    |    |
| Windows                                   |    |
| Последние изменения                       | 14 |
| Известные и устраненные неполадки         | 16 |
| Обращение в корпорацию Quark              |    |
| В Северной и Южной Америке                |    |
| В других регионах                         |    |
| Официальные уведомления                   |    |
| - •                                       |    |

# **Обновление QuarkXPress 8.0**

В программе QuarkXPress<sup>®</sup> 8 используются обновленный интерфейс пользователя и ряд новых функций. Инструменты «Блок» и «Безье» стали интуитивно более понятными, а импорт содержимого – проще. Функции «Линии сетки» и «Символы выступа» добавляют в макеты высококлассные функции оформления. Универсальный формат файлов позволяет открывать и редактировать проекты, созданные в любой текущей или предыдущей языковой версии программы QuarkXPress. Функции «Стили элементов» и «Поиск/замена элементов», а также палитра «Направляющие» повышают эффективность работы. Модуль Quark Interactive Designer<sup>™</sup> позволяет создавать презентации SWF без программирования. Теперь возможен даже импорт файлов в формате Adobe<sup>®</sup> Illustrator<sup>®</sup>.

# Системные требования

### Mac OS

### Программное обеспечение

• Mac OS<sup>®</sup> X 10.4 (Tiger<sup>®</sup>) или Mac OS X 10.5 (Leopard<sup>™</sup>)

### Аппаратное обеспечение

- Процессор PowerPC® (G5 или более мощный) либо процессор Mac® Intel® (G4 или более мощный)
- Объем ОЗУ 1 Гбайт (минимальное требование 256 Мбайт)
- Объем свободного пространства на жестком диске 1 Гбайт

### Дополнительно

• Подключение к сети Интернет для активизации

### Windows

#### Программное обеспечение

Microsoft<sup>®</sup> Windows<sup>®</sup> XP (пакет обновления 2 или 3) или Windows Vista<sup>®</sup> 1.0 (сертифицировано для Windows Vista)

#### Аппаратное обеспечение

- 1 Гбайт ОЗУ (мин. 256 Мбайт для Windows XP, мин. 512 Мбайт для Windows Vista)
- Объем свободного пространства на жестком диске 500 Мбайт

### Дополнительно

• Подключение к сети Интернет для активизации

# Установка: Mac OS

Для установки программы QuarkXPress:

- 1. Disable any virus protection software. If you are concerned about a virus infecting your computer, run a virus check on the installer file and then disable your virus detection software.
- 2. Double-click the Installer icon and follow the instructions on the screen.

### Выполнение автоматической установки

Функция автоматической установки позволяет пользователям устанавливать QuarkXPress на компьютеры в сети без выполнения пошаговых инструкций. Данная функция удобна при групповой установке, когда выполнение ручной установки является трудоемким.

### Подготовка к автоматической установке

Для разрешения автоматической установки программного обеспечения на компьютерах пользователей Mac OS администратор должен внести следующие изменения.

- 1. Установить QuarkXPress в сетевом местоположении. В процессе установки в папке, содержащей программу установки, создается файл «setup.xml».
- **2.** Открыть файл «setup.xml» в текстовом редакторе и задать для атрибута «Silent» маркера разметки <Setup> значение true.

### Установка

Для выполнения автоматической установки на платформе Mac OS выполните следующие действия.

- 1. Скопируйте папку программы установки, содержащую файл «setup.xml», на компьютер.
- 2. Дважды щелкните на значке программы установки QuarkXPress и следуйте указаниям на экране.

### Выполнение установки путем перетаскивания

Вместо запуска программы установки QuarkXPress можно перетащить установленную копию QuarkXPress из сетевого местоположения на компьютер. Для установки с помощью перетаскивания программы QuarkXPress:

- 1. Перетащите установленную копию папки приложения QuarkXPress на компьютер.
- 2. Дважды щелкните мышью на файле «QuarkXPress Components» в папке «For System» в папке приложения QuarkXPress. Отображается диалоговое окно Аутентификация.
- 3. Введите в соответствующих полях имя и пароль администратора, затем нажмите ОК.
- 4. Если в процессе работы программы установки компонентов на компьютере обнаруживается несколько копий QuarkXPress, отображается диалоговое окно Выбор папки. Перейдите к папке, которая содержит только что перенесенную на компьютер копию QuarkXPress и нажмите кнопку OK. Запускается программа установки компонентов, и начинается установка компонентов.
- 5. При отображении сообщения о завершении установки нажмите Выход.

### Добавление файлов после установки

Для добавления файлов после установки дважды щелкните на значке программы установки. Выберите устанавливаемые компоненты в списке **Выборочная установка**.

## Установка: Windows

To install QuarkXPress:

- Отключите все антивирусные программы. Для исключения возможности заражения компьютера вирусом можно перед отключением антивирусной программы проверить файл программы установки на отсутствие вирусов.
- 2. Дважды щелкните на значке программы установки, затем следуйте инструкциям на экране.

### Выполнение автоматической установки

Функция автоматической установки позволяет пользователям устанавливать QuarkXPress на компьютеры в сети без выполнения пошаговых инструкций. Данная функция удобна при групповой установке, когда выполнение ручной установки является трудоемким.

#### Подготовка к автоматической установке

Для разрешения автоматической установки программного обеспечения на компьютерах пользователей Windows администратор должен внести следующие изменения.

- 1. Установить QuarkXPress в сетевом местоположении. В процессе установки в папке, содержащей программу установки, создаются файлы «setup.xml» и «silent.bat».
- 2. Открыть файл «silent.bat» в текстовом редакторе и задать в первой строке путь к файлу «setup.exe» следующим образом: '<путь к файлу setup.exe>' /s /v'/qn'

### Установка

Для выполнения автоматической установки на платформе Windows выполните следующие действия.

- 1. Скопируйте на компьютер папку программы установки, содержащую файлы «setup.xml» и «silent.bat».
- 2. Дважды щелкните на файле «silent.bat». Путь к программе установки отображается в окне консоли, которое закрывается по завершении установки.

### Добавление файлов после установки

Для добавления файлов после установки выполните следующие действия.

- Дважды щелкните на значке «setup.exe». Отображается диалоговое окно Установка.
- Нажмите Далее.
  Отображается окно Обслуживание программ.
  - Нажмите **Изменить** для выбора устанавливаемых файлов. Можно установить новые файлы или удалить ранее установленные файлы.
  - Для устранения незначительных неполадок, связанных с установленными файлами, выберите **Исправить**. Этот вариант следует выбрать в случае неполадок, связанных с отсутствием либо повреждением файлов, ярлыков или записей реестра.

- 3. Нажмите Далее.
  - Если в предыдущем диалоговом окне выбран вариант **Изменить**, отображается экран **Выборочная установка**. Внесите требуемые изменения, затем нажмите **Далее**. Отображается экран **Все готово** для **изменения программы**. Нажмите **Установить**.
  - Если в предыдущем диалоговом окне выбран вариант Исправить, отображается экран Все готово для исправления программы. Нажмите Установить.
- 4. При отображении системного уведомления о завершении процесса нажмите Готово.

## Установка новой версии

Для обновления программы QuarkXPress до данной версии:

- Отключите все антивирусные программы. Для исключения возможности заражения компьютера вирусом можно перед отключением антивирусной программы проверить файл программы установки на отсутствие вирусов.
- 2. Дважды щелкните на значке программы установки, затем следуйте инструкциям на экране.
- **3.** При появлении экрана **Проверочный код** выберите в раскрывающемся меню **Тип установки** вариант **Обновление**. При наличии проверочного кода обновления введите его в поля **Введите проверочный код**. При отсутствии проверочного кода обновления нажмите кнопку **Получить проверочный код** для перехода на web-yзeл Quark, получите проверочный код в соответствии с отображаемыми на экране инструкциями, затем введите этот проверочный код в поля **Введите проверочный код**.
- 4. Нажмите кнопку Продолжить и следуйте инструкциям, выводимым на экран.

🗱 Прим.: Программа обновления устанавливает новую копию QuarkXPress. Более ранняя версия не удаляется.

# Установка или обновление с помощью QLA

Администратор лицензий Quark<sup>®</sup> (QLA) - это программа, предназначенная для управления лицензионными программами Quark. Если приобретен пакет с набором программ или пакет для лабораторий, компакт-диск QLA, как правило, входит в комплект поставки программы QuarkXPress. Программу QLA необходимо установить в сети до установки программы QuarkXPress.

Если программа QLA уже установлена, то при установке программы QuarkXPress после ввода информации для регистрации отображается диалоговое окно **Сведения о сервере лицензий**. Перед продолжением уточните информацию, которую необходимо ввести в следующих полях.

- **IP-адрес сервера лицензий**: введите IP-адрес или имя сервера, назначенного в качестве сервера лицензий. На сервере лицензий выполняется обработка запросов, поступающих с клиентов лицензирования.
- Порт сервера лицензий: введите значение, соответствующее порту сервера лицензий. Это числовое значение определяется при регистрации программы QLA в интерактивном режиме. Порт сервера лицензий это порт, через который сервер лицензий запрашивает поток данных.
- **IP-адрес резервного сервера**: введите IP-адрес или имя сервера, назначенного в качестве резервного сервера лицензий.
- Порт резервного сервера: введите значение, соответствующее порту резервного сервера.

# Регистрация

Для регистрации своей копии приложения посетите страницу интерактивной регистрации веб-узла Quark (см. раздел *Обращение в корпорацию Quark* on page 17). Если регистрация по сети Интернет невозможна, см. контактную информацию в разделе *Обращение в корпорацию Quark* on page 17.

### Активизация

Однопользовательская копия программы QuarkXPressтребует активизации. Чтобы активизировать программу QuarkXPress во время ее запуска, нажмите кнопку **Активизировать**.

Если не требуется активизировать программу QuarkXPress при ее запуске, нажмите кнопку **Попробовать Название\_продукта (осталось 30 дней)**. QuarkXPress предоставляет возможность активизации при каждом запуске приложения до тех пор, пока оно не будет активизировано.

Если не активизировать программу QuarkXPress, с ней можно работать в течение 30 дней после установки; по истечении 30 дней программа работает в демонстрационном режиме, а для работы с полной версией программы ее необходимо активизировать.

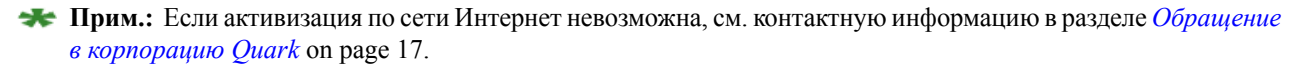

## Удаление

Прим.: Если в процессе работы программы удаления обнаруживается работающий экземпляр приложения, отображается соответствующее предупреждение. Перед началом процедуры удаления завершите работу приложения.

### Mac OS

Для удаления программы QuarkXPress откройте папку «Applications» на жестком диске (или папку, в которую установлена программа QuarkXPress) и перетащите папку «QuarkXPress» в корзину.

### Windows

Для удаления программы QuarkXPress:

- 1. выберите Пуск > Все программы > QuarkXPress > Удалить.
- 2. Выберите Да. Программа удаления собирает необходимую информацию для удаления, затем отображается предупреждение об удалении содержимого папки приложения QuarkXPress.
- 3. Нажмите Да для продолжения или Нет для отмены.
- 未 Прим.: Удаление можно также произвести, снова запустив программу установки.

### Последние изменения

В этом разделе рассматриваются последние изменения, внесенные в программное обеспечение и другие функции, не отраженные в *Руководстве по QuarkXPress 8*.

### Инструменты

Инструмент, называемый в *Руководстве по QuarkXPress* 8 инструментом **Безье**, в программном обеспечении называется инструментом **Перо Безье**.

Инструментом Элемент можно дважды щелкнуть текстовый блок для переключения на инструмент **Текстовое** содержимое или графический блок для переключения на инструмент **Графическое содержимое**. В зависимости от предпочтений, при двойном щелчке на блоке любого из этих типов может отображаться диалоговое окно **Изменение**.

#### Первая страница может быть левой

В палитре **Макет страницы** теперь можно перетащить страницу и вставить ее перед первой страницей макета с разворотами, чтобы первая страница макета была левой. Это может быть удобно, если, например, требуется создать разворот, содержащий переднюю и заднюю обложки документа.

★ Прим.: Если перетащить страницу перед первой страницей документа с разворотами, перетащенная страница по умолчанию становится страницей номер 1, даже если она является левой. В результате все правые страницы становятся четными, а все левые страницы – нечетными. Чтобы правые страницы были нечетными, а левые – четными, создайте начало раздела на первой правой странице и назначьте ей номер 1. Для создания начала раздела на текущей странице выберите Страница > Раздел или щелкните мышью на странице при нажатой клавише Option/щелкните на странице правой кнопкой мыши в палитре Макет страницы и выберите команду Раздел в контекстном меню.

#### Подпись к инструменту с информацией о локальном форматировании

Когда текстовый курсор находится в тексте, к которому применено локальное форматирование, при перемещении указателя мыши на кнопку **Обновить** в палитре **Таблицы стилей** отображается подпись к инструменту со списком различий между текстом и примененной к нему таблицей стиля.

#### Более гибкое преобразование языков

Язык проекта можно легко изменить с любого поддерживаемого программой QuarkXPress языка на другой поддерживаемый программой QuarkXPress язык, выбрав команду **Утилиты > Преобразовать язык проекта**. Отображается диалоговое окно **Преобразовать язык проекта**. Выберите язык, *который* требуется заменить, в раскрывающемся меню **Преобразовать**. Затем выберите язык, *на который* требуется выполнить замену, в раскрывающемся меню **В**. Нажмите **ОК**. Программа QuarkXPress производит замену языка символов во всем тексте и во всех таблицах стилей проекта. Обратите внимание, что варианты **Использовать немецкий** (реформированный) и **Использовать швейцарский немецкий (реформированный)** (меню **Утилиты**) преобразовань в соответствующие варианты в диалоговом окне **Преобразовать язык проекта**.

#### Дополнительные параметры управления выступающими символами

Раскрывающееся меню **Тип** в диалоговом окне **Правка класса выступающих символов** теперь содержит пункт **Буквица**. Этот пункт позволяет управлять способом выступа символов буквицы. Обратите внимание, что при выборе пункта **Буквица** в раскрывающемся меню **Тип** в поле **Выступ** по умолчанию устанавливается значение 50%.

#### Внешнее перетаскивание

Можно перетаскивать текст и рисунки из файловой системы или другого приложения, а также перетаскивать текст и рисунки из макета в файловую систему или другое приложение.

При перетаскивании содержимого в программу QuarkXPress применяются последние использовавшиеся параметры импорта для файла соответствующего типа. Например, если в последней операции импорта обычного текстового файла в раскрывающемся меню Кодировка было выбрано значение Windows латинский, то при перетаскивании обычного текстового файла с греческой кодировкой для Macintosh текст будет импортирован неправильно.

# Известные и устраненные неполадки

Список известных неполадок и неполадок, устраненных в этой версии программного обеспечения, представлен на web-узле Quark по адресу *www.quark.com* или *euro.quark.com*.

# Обращение в корпорацию Quark

По вопросам, касающимся установки, настройки и использования программного обеспечения, обращайтесь в корпорацию Quark.

### В Северной и Южной Америке

Для получения технической поддержки позвоните по тел. 800-676-4575 с 12:00 понедельника до 23:59 пятницы (Горное время) или передайте сообщение электронной почты по адресу *techsupp@quark.com*.

Для получения информации о программе перейдите на web-узел Quark по адресу *www.quark.com* или передайте сообщение электронной почты по адресу *cservice@quark.com*.

### В других регионах

Для получения технической поддержки в Европе позвоните по телефону с 8:30 до 17:30 по центральноевропейскому времени с понедельника по пятницу. Звоните по одному из следующих бесплатных местных номеров:

- Великобритания: 0800 032 5714
- Ирландия: 1 800 882 175
- Дания: 80606008
- Норвегия: 800 19517
- Швеция: 020 791883
- Нидерланды: 0800 0200934
- Люксембург: 800 26031
- Германия: 08000 49 1234
- Австрия: 0800 202 182
- Швейцария: 0800 178782
- Бельгия: 0800 80890
- Франция: 0800 800 798
- Италия: 800 917740
- Испания: 900 811 272

В Австрии, Бельгии, Германии, Дании, Ирландии, Люксембурге, Нидерландах, Великобритании и Франции можно также звонить по телефону 00800 1787 8275 или +41 32 720 14 14.

Для получения поддержки по эл. почте в Европе обращайтесь по следующим адресам:

- Английский: eurotechsupp@quark.com
- Немецкий: techsupportde@quark.com
- Французский: techsupportfr@quark.com
- Итальянский: techsupportit@quark.com
- Испанский: techsupportes@quark.com

В Австралии позвоните по тел. 1 800-670-973 с 10:00 до 19:00 по австралийскому восточному стандартному времени с понедельника по пятницу или передайте сообщение электронной почты по адресу *austechsupp@quark.com*.

В Японии позвоните по телефону (03) 3476–9440 с понедельника по пятницу с 9:00 до 17:00, отправьте факс по номеру (03) 3476–9441 или посетите японский web-узел Quark по адресу *japan.quark.com*.

В странах, не указанных выше, обращайтесь за технической поддержкой к дистрибьютору полного обслуживания Quark. Список дистрибьюторов полного обслуживания Quark см. на web-узле Quark по адресу *www.quark.com*, *euro.quark.com* или *japan.quark.com*.

Для получения информации о программе посетите веб-узел Quark по адресу *euro.quark.com* или *japan.quark.com* либо передайте сообщение электронной почты по одному из следующих адресов:

- Английский: eurocservice@quark.com
- Немецкий: custservice.de@quark.com
- Французский: custservice.fr@quark.com
- Итальянский: custservice.it@quark.com
- Испанский: custservice.es@quark.com

### Официальные уведомления

<sup>©</sup> Корпорация Quark, 2022 г. (применяется к содержимому и компоновке данного материала). С сохранением всех прав.

<sup>©</sup>1986-2022 Quark, Inc. и ее держатели лицензий – на технологию. С сохранением всех прав.

Права защищены одним или несколькими патентами США с номерами 5 541 991; 5 907 704; 6 005 560; 6 052 514; 6 081 262; 6 947 959 B1; 6 940 518 B2; 7 116 843; ожидается получение других патентов. Изделия и материалы корпорации Quark подпадают под действие законов США и других стран, обеспечивающих защиту авторских прав и других прав, связанных с интеллектуальной собственностью. Несанкционированное использование или воспроизведение без письменного согласия корпорации Quark запрещены.

QUARK НЕ ЯВЛЯЕТСЯ ИЗГОТОВИТЕЛЕМ ПРОГРАММНОГО ОБЕСПЕЧЕНИЯ ИЛИ ОБОРУДОВАНИЯ ТРЕТЬИХ СТОРОН (В ДАЛЬНЕЙШЕМ «ИЗДЕЛИЯ СТОРОННИХ ИЗГОТОВИТЕЛЕЙ»), И ЭТИ ИЗДЕЛИЯ СТОРОННИХ ИЗГОТОВИТЕЛЕЙ НЕ БЫЛИ СОЗДАНЫ, ОЦЕНЕНЫ ИЛИ ПРОТЕСТИРОВАНЫ КОМПАНИЕЙ QUARK, ДОЧЕРНИМИ КОМПАНИЯМИ QUARK ИЛИ ИХ ДЕРЖАТЕЛЯМИ ЛИЦЕНЗИЙ. (ПОД ДОЧЕРНИМИ КОМПАНИЯМИ QUARK ПОДРАЗУМЕВАЕТСЯ ЛЮБЫЕ ЛИЦА, ПОДРАЗДЕЛЕНИЯ И ОРГАНИЗАЦИИ, УПРАВЛЯЮЩИЕ, УПРАВЛЯЕМЫЕ ИЛИ НАХОДЯЩИЕСЯ ПОД ОБЩИМ УПРАВЛЕНИЕМ С КОРПОРАЦИЕЙ QUARK, ГОЛОВНОЙ КОМПАНИЕЙ ИЛИ БОЛЬШИНСТВОМ АКЦИОНЕРОВ КОРПОРАЦИИ QUARK, СУЩЕСТВУЮЩИЕ В НАСТОЯЩЕЕ ВРЕМЯ ИЛИ ОБРАЗОВАННЫЕ В БУДУЩЕМ, А ТАКЖЕ ЛЮБЫЕ ЛИЦА, ПОДРАЗДЕЛЕНИЯ И ОРГАНИЗАЦИИ, КОТОРЫЕ МОГУТ ПОЛУЧИТЬ ЭТОТ СТАТУС В БУДУЩЕМ.)

КОРПОРАЦИЯ QUARK, ДОЧЕРНИЕ КОМПАНИИ QUARK И/ИЛИ ДЕРЖАТЕЛИ ИХ ЛИЦЕНЗИЙ НЕ ПРЕДОСТАВЛЯЮТ НИКАКИХ ГАРАНТИЙ, ЯВНО ВЫРАЖЕННЫХ ИЛИ ПОДРАЗУМЕВАЕМЫХ, ОТНОСЯЩИХСЯ К ИЗДЕЛИЯМ/УСЛУГАМ QUARK И/ИЛИ ИЗДЕЛИЯМ/УСЛУГАМ СТОРОННИХ ИЗГОТОВИТЕЛЕЙ, ИХ ПРИГОДНОСТИ ДЛЯ ПРОДАЖИ ИЛИ ДРУГИХ КОНКРЕТНЫХ ЦЕЛЕЙ. КОРПОРАЦИЯ QUARK, ДОЧЕРНИЕ КОМПАНИИ QUARK И ДЕРЖАТЕЛИ ИХ ЛИЦЕНЗИЙ ЗАЯВЛЯЮТ ОБ ОТКАЗЕ ОТ ЛЮБЫХ ГАРАНТИЙ, ОТНОСЯЩИХСЯ К ИЗДЕЛИЯМ/УСЛУГАМ КОРПОРАЦИИ QUARK. И ИЗДЕЛИЯМ/УСЛУГАМ ЛЮБЫХ СТОРОННИХ ИЗГОТОВИТЕЛЕЙ. КОРПОРАЦИЯ QUARK, ДОЧЕРНИЕ КОМПАНИИ QUARK И ДЕРЖАТЕЛИ ИХ ЛИЦЕНЗИЙ ЗАЯВЛЯЮТ ОТ ОТКАЗЕ ОТ ВСЕХ ДРУГИХ ГАРАНТИЙ И УСЛОВИЙ, ЯВНО ВЫРАЖЕННЫХ, ПОДРАЗУМЕВАЕМЫХ ИЛИ ДОПОЛНИТЕЛЬНЫХ, ПРЕДОСТАВЛЕННЫХ ИЛИ НЕ ПРЕДОСТАВЛЕННЫХ РАСПРОСТРАНИТЕЛЯМИ, РОЗНИЧНЫМИ ТОРГОВЫМИ ОРГАНИЗАЦИЯМИ, РАЗРАБОТЧИКАМИ РАСШИРЕНИЙ ИЛИ ДРУГИМИ ТРЕТЬИМИ СТОРОНАМИ, ВКЛЮЧАЯ (БЕЗ ОГРАНИЧЕНИЯ) ЛЮБЫЕ ГАРАНТИИ НЕНАРУШЕНИЯ ПРАВ, СОВМЕСТИМОСТИ, ОТСУТСТВИЯ ОШИБОК В ПРОГРАММНОМ ОБЕСПЕЧЕНИИ, УСТРАНЕНИЯ ИЛИ ВОЗМОЖНОСТИ УСТРАНЕНИЯ ЭТИХ ОШИБОК. СТОРОННИЕ ИЗГОТОВИТЕЛИ МОГУТ ПРЕДОСТАВЛЯТЬ ОГРАНИЧЕННЫЕ ГАРАНТИИ НА СОБСТВЕННЫЕ ИЗДЕЛИЯ И/ИЛИ УСЛУГИ; ПОЛЬЗОВАТЕЛИ ДОЛЖНЫ ОБРАЩАТЬСЯ ЗА ТАКИМИ ГАРАНТИЯМИ (ЕСЛИ ОНИ ПРЕДОСТАВЛЯЮТСЯ) К ЭТИМ СТОРОННИМ ИЗГОТОВИТЕЛЯМ. УКАЗАННОЕ ВЫШЕ ОГРАНИЧЕНИЕ МОЖЕТ НЕ РАСПРОСТРАНЯТЬСЯ НА КОНКРЕТНЫХ ПОЛЬЗОВАТЕЛЕЙ В ТОМ СЛУЧАЕ, ЕСЛИ ДЕЙСТВУЮЩЕЕ ЗАКОНОДАТЕЛЬСТВО СТРАНЫ, ШТАТА ИЛИ РЕГИОНА НЕ ДОПУСКАЕТ ОГРАНИЧЕНИЙ ПОДРАЗУМЕВАЕМОЙ ГАРАНТИИ.

НИ ПРИ КАКИХ ОБСТОЯТЕЛЬСТВАХ КОРПОРАЦИЯ QUARK, ДОЧЕРНИЕ КОМПАНИИ QUARK И/ИЛИ ДЕРЖАТЕЛИ ИХ ЛИЦЕНЗИЙ НЕ НЕСУТ ОТВЕТСТВЕННОСТИ ЗА ВЫЗВАННЫЕ ОСОБЫМИ ОБСТОЯТЕЛЬСТВАМИ, КОСВЕННЫЕ, СЛУЧАЙНЫЕ, ПОБОЧНЫЕ ИЛИ ШТРАФНЫЕ УБЫТКИ, ВКЛЮЧАЯ (БЕЗ ОГРАНИЧЕНИЯ) УПУЩЕННУЮ ВЫГОДУ, ЗАТРАЧЕННОЕ ВРЕМЯ, ПОТЕРЯННЫЕ СБЕРЕЖЕНИЯ, УТРАТУ ДАННЫХ, НЕПОЛУЧЕНИЕ ВЫПЛАТ И РАСХОДЫ ЛЮБОГО РОДА, ПОНЕСЕННЫЕ В РЕЗУЛЬТАТЕ УСТАНОВКИ ИЛИ ИСПОЛЬЗОВАНИЯ ИЗДЕЛИЙ/УСЛУГ QUARK ЛЮБЫМ СПОСОБОМ, ПО ЛЮБОЙ ПРИЧИНЕ И ПРИ ЛЮБОМ ХАРАКТЕРЕ ОТВЕТСТВЕННОСТИ. ЕСЛИ, НЕ ВЗИРАЯ НА ПРИВЕДЕННЫЕ ВЫШЕ ОГРАНИЧЕНИЯ, КОРПОРАЦИЯ QUARK, ДОЧЕРНИЕ КОМПАНИИ QUARK И/ИЛИ ДЕРЖАТЕЛИ ИХ ЛИЦЕНЗИЙ НЕСУТ ОТВЕТСТВЕННОСТЬ ЗА ИЗДЕЛИЯ/УСЛУГИ КОРПОРАЦИИ QUARK ИЛИ ИЗДЕЛИЯ/УСЛУГИ СТОРОННИХ ИЗГОТОВИТЕЛЕЙ, ЭТА ОТВЕТСТВЕННОСТЬ НЕ МОЖЕТ ПРЕВЫСИТЬ СУММЫ, УПЛАЧЕННОЙ ПОЛЬЗОВАТЕЛЕМ КОРПОРАЦИИ QUARK ЗА РАССМАТРИВАЕМОЕ ПРОГРАММНОЕ ОБЕСПЕЧЕНИЕ/УСЛУГИ (ИСКЛЮЧАЯ ИЗДЕЛИЯ/УСЛУГИ СТОРОННИХ ИЗГОТОВИТЕЛЕЙ), ЕСЛИ СУММА БЫЛА УПЛАЧЕНА, ИЛИ МИНИМАЛЬНОЙ СУММЫ В СООТВЕТСТВИИ С ДЕЙСТВУЮЩИМ ЗАКОНОДАТЕЛЬСТВОМ (В ЗАВИСИМОСТИ ОТ ТОГО, КАКАЯ ИЗ ЭТИХ СУММ МЕНЬШЕ). ДАННЫЕ ОГРАНИЧЕНИЯ ПРИМЕНЯЮТСЯ ДАЖЕ В ТОМ СЛУЧАЕ, ЕСЛИ КОРПОРАЦИЯ QUARK, ДОЧЕРНИЕ КОМПАНИИ QUARK, ДЕРЖАТЕЛИ ИХ ЛИЦЕНЗИЙ И/ИЛИ ИХ АГЕНТЫ БЫЛИ ПРЕДУПРЕЖДЕНЫ О ВОЗМОЖНОСТИ ВОЗНИКНОВЕНИЯ ТАКИХ УБЫТКОВ. ЭТО ОГРАНИЧЕНИЕ ИЛИ ИСКЛЮЧЕНИЕ МОЖЕТ НЕ ПРИМЕНЯТЬСЯ В ТОМ СЛУЧАЕ, ЕСЛИ ДЕЙСТВУЮЩЕЕ ЗАКОНОДАТЕЛЬСТВО СТРАНЫ, ШТАТА ИЛИ РЕГИОНА НЕ ДОПУСКАЕТ ИСКЛЮЧЕНИЯ ИЛИ ОГРАНИЧЕНИЯ ОТВЕТСТВЕННОСТИ ЗА СЛУЧАЙНЫЕ ИЛИ ПОБОЧНЫЕ УБЫТКИ. ВСЕ ДРУГИЕ ОГРАНИЧЕНИЯ, ПРЕДУСМОТРЕННЫЕ ДЕЙСТВУЮЩИМ ЗАКОНОДАТЕЛЬСТВОМ, ВКЛЮЧАЯ ЗАКОН ОБ ИСКОВОЙ ДАВНОСТИ, СОХРАНЯЮТ СВОЮ ПРИМЕНИМОСТЬ.

ЕСЛИ ЛЮБОЕ ИЗ ЭТИХ ПОЛОЖЕНИЙ ЯВЛЯЕТСЯ ИЛИ СТАНОВИТСЯ НЕ ИМЕЮЩИМ ИСКОВОЙ СИЛЫ В СООТВЕТСТВИИ С ДЕЙСТВУЮЩИМ ЗАКОНОДАТЕЛЬСТВОМ, ЭТО ПОЛОЖЕНИЕ ПОДЛЕЖИТ ИЗМЕНЕНИЮ ИЛИ ОГРАНИЧЕНИЮ В ДЕЙСТВИИ В ТОЙ СТЕПЕНИ, КОТОРАЯ НЕОБХОДИМА ДЛЯ ПРИОБРЕТЕНИЯ ИСКОВОЙ СИЛЫ.

ИСПОЛЬЗОВАНИЕ ИЗДЕЛИЙ QUARK ПОДПАДАЕТ ПОД УСЛОВИЯ ЛИЦЕНЗИОННОГО СОГЛАШЕНИЯ С КОНЕЧНЫМ ПОЛЬЗОВАТЕЛЕМ ИЛИ ДРУГИХ ДЕЙСТВУЮЩИХ СОГЛАШЕНИЙ ДЛЯ ЭТОГО ИЗДЕЛИЯ/УСЛУГИ. ПРИ НАЛИЧИИ ПРОТИВОРЕЧИЙ МЕЖДУ ЭТИМИ СОГЛАШЕНИЯМИ И ДАННЫМИ ПОЛОЖЕНИЯМИ ПРИМЕНЯЮТСЯ УСЛОВИЯ СООТВЕТСТВУЮЩИХ СОГЛАШЕНИЙ.

Quark, QuarkXPress, Quark Interactive Designer и логотип Quark являются товарными знаками или зарегистрированными товарными знаками корпорации Quark Inc. и ее филиалов в США и/или других странах. Mac OS, Mac, Tiger и Leopard являются товарными знаками корпорации Apple в США и других странах. Microsoft, Windows, OpenType и Windows Vista являются зарегистрированными товарными знаками корпорации Microsoft Corporation в США и/или других странах. PowerPC является зарегистрированным товарным знаком корпорации International Business Machines Corporation. Intel является зарегистрированными товарным знаком корпорации Intel. Adobe и Illustrator являются товарными знаками или зарегистрированными товарными знаками корпорации Adobe Systems Incorporated в США и/или других странах. Все другие товарные знаки являются собственностью соответствующих владельцев.